## How to Create and Submit a Termination Report

Note: ensure that the popup blocker is disabled for this url.

Anyone with edit access on the study can create and submit a termination report.

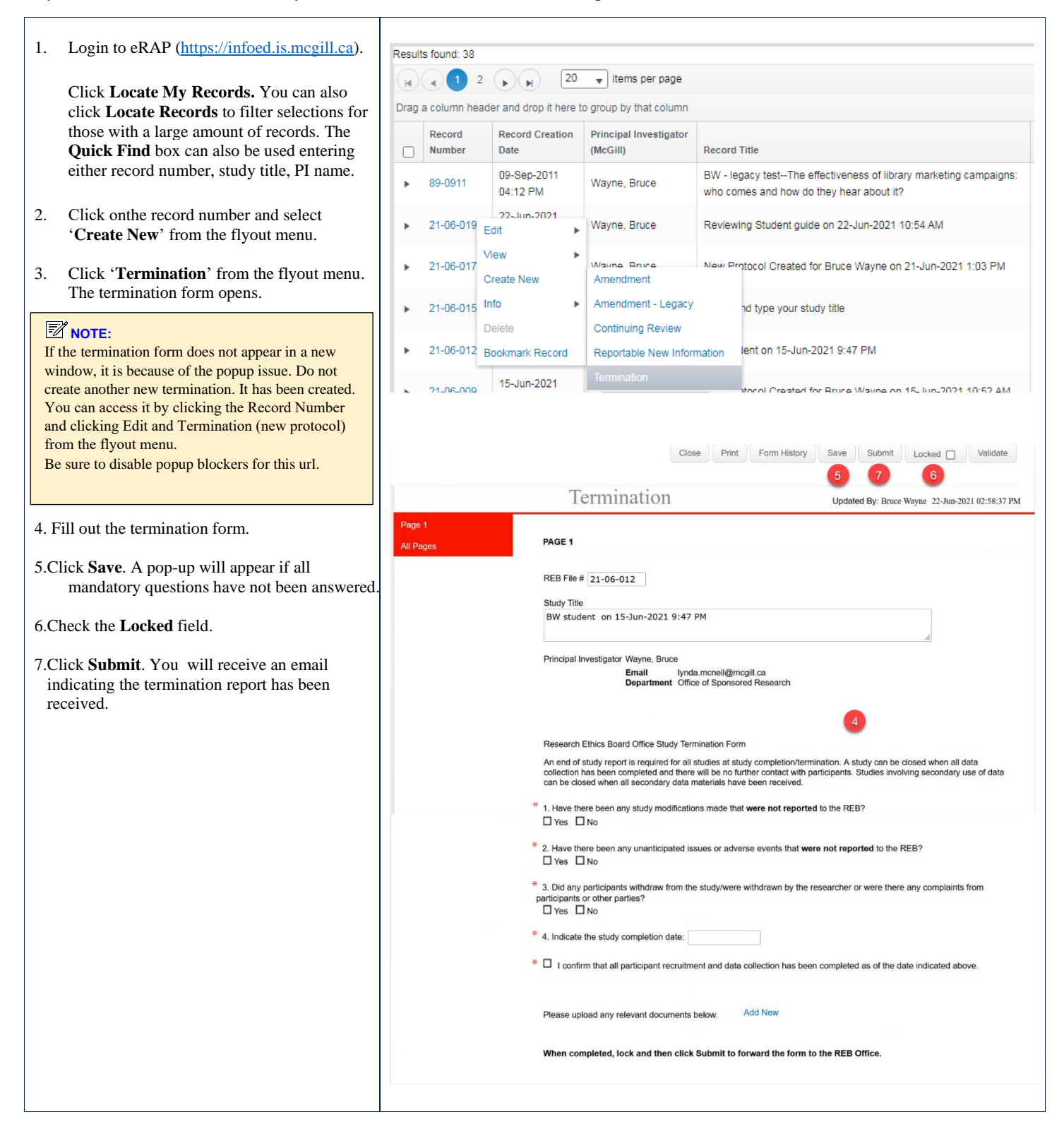